# **SSA Fast Write**

Thierry ROGISSARD

Le Fast Write est utilisé pour améliorer les performances en écriture pour une architecture SCSI ou une architecture SSA. Dans cet article nous traitons de la mise en œuvre du fast write en architecture SSA.

# Mise en œuvre

La mise en œuvre du *fast write* est composée d'une partie matérielle *(hardware)* et d'une partie logicielle *(software)*.

Cet article se compose de six parties :

- O Informations sur le matériel.
- O Mise en œuvre du *fast write* lors de la configuration du RAID 5.
- O Activation du *fast write* à partir d'une configuration RAID existante.
- O Changement d'un disque dans une configuration RAID 5 avec le fast write configuré.
- O Vérification de la prise en compte du fast write.
- O Comment supprimer les erreurs "nvram\_broken" et "cache\_dormant".

# Informations sur le matériel

- Il est préférable, pour l'utilisation du *fast write*, que le **dernier niveau de microcode** soit installé sur :
  - O les pdisks,
  - O l'adaptateur SSA,
  - O et le SSA enclosure.

Pour plus d'informations, contacter le "Point Service matériel" :  $\square$  08 10 63 12 13

L

# Trucs et Astuces

• Pour utiliser le *fast write* il faut ajouter sur les adaptateurs SSA :

- O un module de DRAM,
- O et une carte d'option fast write.

Le module de DRAM doit être, au minimun, de :

32 MB pour les : RAID 0 ; RAID 0+1 ; RAID 5 et non-RAID. 128 MB (FC # 6231) s'il y a plus d'un adaptateur SSA connecté sur la baie de disques.

• Pour déterminer si le module de DRAM et la carte d'option fast write sont installés sur les adaptateurs SSA, utiliser la commande :

#### Iscfg -vl ssax

(où "x" est le numéro de la carte)

| UNITE EMPLACEMENT<br>ssa0 10-68<br>Référence 09L5693<br>Numéro de FRU 09L2090<br>Numéro de sérieS9266480<br>Niveau de modification F24713<br>FabricantIBM053<br>Niveau et ID ROSB800 0000<br>Niveau microcode chargeable.05 | DESCRIPTION<br>Carte IBM SSA 160 SerialRAID (14109100) |
|----------------------------------------------------------------------------------------------------|--------------------------------------------------------|
| Magagaga officiality SSA ADADTI                                                                                                    | ED                                                     |
|                                                                                                    |                                                        |
| Specifique unite.(20)SDRAM=064                                                                                                    | ===> Module SDRAM                                      |
| Spécifique unité.(Z1)CACHE=32                                                                                                    | ===> si CACHE=32> carte présente                       |
|                                                                                                    | si CACHE=0> pas de carte d'option fast write           |
| Spécifique unité.(Z2)UID=0000006                                                                                                    | 5298935FA                                              |
| Spécifique unité.(YL)P2-I3/Q1                                                                                                    |                                                        |
|                                                                                                    |                                                        |

# Mise en œuvre du fast write lors de la configuration du RAID 5

- Le fast write doit-être activé au niveau de l'adaptateur physique et de l'ODM.
- Pour éviter des problèmes, quand cela est possible, **configurer le** *fast write* lors de la création du RAID :

smitty devices ou smitty ssaraid (fastpath) SSA RAID Arrays Add an SSA RAID Array

Sélectionner l'adaptateur

|                                              | SSA RAID                              | ) Manager                     |  |
|----------------------------------------------|---------------------------------------|-------------------------------|--|
| Move cursor to desired item and press Enter. |                                       |                               |  |
| ssa0 Available 10                            | -68 IBM SSA 160 S                     | SerialRAID Adapter (14109100) |  |
| F1=Help<br>F8=Image<br>/=Find                | F2=Refresh<br>F10=Exit<br>n=Find Next | F3=Cancel<br>Enter=Do         |  |
|                                              |                                       |                               |  |

=> Sélectionner le type de RAID

|                                              | RAII                                                                 | D Array Type          |                    |
|----------------------------------------------|----------------------------------------------------------------------|-----------------------|--------------------|
| Move cursor to dea                           | sired item and press                                                 | Enter.                |                    |
| raid_0<br>raid_1<br><b>raid_5</b><br>raid_10 | RAID-0 array<br>RAID-1 array<br><b>RAID-5 array</b><br>RAID-10 array | ===>                  | Sélectionner RAID5 |
| F1=Help<br>F8=Image<br>/=Find                | F2=Refresh<br>F10=Exit<br>n=Find Next                                | F3=Cancel<br>Enter=Do |                    |

Compléter le menu suivant

| Add an SSA RAID Array                                                                                                    |                                                                                                    |
|----------------------------------------------------------------------------------------------------|----------------------------------------------------------------------------------------------------|
| Type or select values in entry fields.<br>Press Enter AFTER making all desired changes                                                                                                 | S.                                                                                                    |
| SSA RAID Manager<br>RAID Array Type<br>* Member Disks<br>Strip Size<br>Enable Use of Hot Spares<br>Choose Hot Spare Only from Preferred Pool<br>Allow Page Splits<br>Enable Fast-Write | [Entry Fields]<br>ssa0<br>raid_5<br>pdisk1 pdisk2 pdisk3 pdisk4<br>64 KB/128 blocks<br>yes ===> <i>Si "YES", penser à configurer un hot spare</i><br>no<br>yes<br>no ===> <i>Sélectionner "YES"</i> |
| F1=HelpF2=RefreshF5=ResetF6=CommandF9=ShellF10=Exit                                                                                                    | F3=CancelF4=ListF7=EditF8=ImageEnter=Do                                                                                                    |

- O Sur la ligne "\* Member Disks" :
  - faire "**F4**" pour visualiser les "pdisks",
  - **sélectionner** au moins trois "pdisks",
  - faire **<Enter>**

Le fast write est alors activé au niveau de l'adaptateur et de l'ODM.

3

O Si, sur la ligne "\* **Member Disks**", on n'obtient pas les "pdisks" en faisant "F4", passer la commande suivante, selon le type de "pdisk" :

#### ✤ Pour un "pdisk candidate" :

smitty devices

ou smitty chgssadisk (fastpath)

SSA RAID Arrays

Change/Show Use of an SSA Physical Disk

|                               | => Sélectior                          | nner l'adaptateur           |
|-------------------------------|---------------------------------------|-----------------------------|
|                               | SSA RAID N                            | <i>N</i> anager             |
| Move cursor to desi           | red item and press I                  | Enter.                      |
| SSa0 Available 10-            | 68 IBM SSA 160 Se                     | rialRAID Adapter (14109100) |
| F1=Help<br>F8=Image<br>/=Find | F2=Refresh<br>F10=Exit<br>n=Find Next | F3=Cancel<br>Enter=Do       |

=> Sélectionner le "pdisk"

|                                                                                                    | SSA Physica                                                                                                    | al Disk                                                                                                    |
|----------------------------------------------------------------------------------------------------|----------------------------------------------------------------------------------------------------|----------------------------------------------------------------------------------------------------|
| Move cursor to desi                                                                                                    | red item and press E                                                                                                    | nter.                                                                                                    |
| # SSA physic<br># Disks in Lo<br>pdisk3 00062<br>pdisk4 00062<br>pdisk5 00062<br># SSA physic<br><b># Disks in I</b><br>pdisk0 000<br>pdisk1 000<br>pdisk2 000 | cal disks that are mer<br>oop A are:<br>29C910C500D memb<br>29C9224F00D memb<br>29C9269000D memb<br>cal disks that are free<br>Loop A are:<br>4AC9D452E00D fre<br>6294EE72000D fre | mbers of arrays.<br>ber good 9.1GB disk<br>er good 9.1GB disk<br>er good 9.1GB disk<br>er good 9.1GB disk<br>ee good 2.3GB disk<br>ee good 2.3GB disk |
| F1=Help<br>F8=Image<br>/=Find                                                                                                    | F2=Refresh<br>F10=Exit<br>n=Find Next                                                                                                    | F3=Cancel<br>Enter=Do                                                                                                    |

=> Compléter le menu suivant

=

| Change/Show Use of an SSA Physical Disk                                    |                                                                             |   |      |                                  |                                          |
|----------------------------------------------------------------------------|-----------------------------------------------------------------------------|---|------|----------------------------------|------------------------------------------|
| Type or select values in er<br>Press Enter AFTER makin                     | try fields.<br>g all desired changes.                                       |   |      |                                  |                                          |
| SSA RAID Manager<br>SSA Physical Disk<br>CONNECTION address<br>Current Use | [Entry Fields]<br>ssa0<br>pdisk0<br>0004AC9D452E00D<br>Array Candidate Disk | + | ===> | <i>Faire</i> "F4"<br>"Array Cano | <i>et Sélectionner :</i><br>didate Disk" |
|                                                                            | $\wedge$                                                                    |   |      |                                  |                                          |

#### Pour un "pdisk hot spare" : smitty devices

ou smitty chgssadisk (fastpath)

SSA RAID Arrays

Change/Show Use of an SSA Physical Disk

|                               | => Sélection                          | nner l'adaptateur          |
|-------------------------------|---------------------------------------|----------------------------|
|                               | SSA RAID N                            | <i>N</i> anager            |
| Move cursor to desi           | red item and press I                  | Enter.                     |
| ssa0 Available 10-6           | 68 IBM SSA 160 Ser                    | ialRAID Adapter (14109100) |
| F1=Help<br>F8=Image<br>/=Find | F2=Refresh<br>F10=Exit<br>n=Find Next | F3=Cancel<br>Enter=Do      |

Sélectionner le "pdisk"

=>

=>

|                                                                                                    | SSA Physica                                                                                                    | al Disk                                                                                                    |  |
|----------------------------------------------------------------------------------------------------|----------------------------------------------------------------------------------------------------|----------------------------------------------------------------------------------------------------|--|
| Move cursor to desi                                                                                                    | red item and press E                                                                                                    | nter.                                                                                                    |  |
| # SSA physic<br># Disks in Lo<br>pdisk3 00062<br>pdisk4 00062<br>pdisk5 00062<br># SSA physic<br><b># Disks in I</b><br>pdisk0 000<br>pdisk1 000<br>pdisk2 000 | cal disks that are mer<br>oop A are:<br>29C910C500D memb<br>29C9224F00D memb<br>29C9269000D memb<br>cal disks that are free<br>Loop A are:<br>4AC9D452E00D fre<br>6294DE9D400D fre | nbers of arrays.<br>er good 9.1GB disk<br>er good 9.1GB disk<br>er good 9.1GB disk<br>ee good 2.3GB disk<br>ee good 4.5GB disk<br>e good 2.3GB disk |  |
| F1=Help<br>F8=Image<br>/=Find                                                                                                    | F2=Refresh<br>F10=Exit<br>n=Find Next                                                                                                    | F3=Cancel<br>Enter=Do                                                                                                    |  |

Compléter le menu suivant

| Change/S                                                                   | Show Use of an SSA Physical Disk                                                                                                    |
|----------------------------------------------------------------------------|----------------------------------------------------------------------------------------------------|
| Type or select values in entry<br>Press Enter AFTER making al              | fields.<br>Il desired changes.                                                                                                    |
| SSA RAID Manager<br>SSA Physical Disk<br>CONNECTION address<br>Current Use | [Entry Fields]<br>ssa0<br>pdisk0<br>0004AC9D452E00D<br>Hot Spare Disk + ===> <i>Faire</i> "F4" <i>et Sélectionner :</i><br>"Hot Spare Disk" |

# Activation du fast write à partir d'une configuration RAID existante

Il existe deux méthodes pour activer le *fast write* ; la deuxième utilise le "fastpath" de la commande "**smitty**" et permet de configurer plusieurs *devices* en même temps.

## Première méthode

- O Les applications doivent être arrêtées
- O Les "filesystems" doivent être démontés :
- O Les "volume groups" doivent être en "vary off" : varyoffvg vgname
- O Passer la commande :

smitty devices

SSA Disks

SSA Logical Disks Change/Show Characteristics of an SSA Logical Disk

umount fsname

Sélectionner le "hdisk"

SSA Logical Disk

hdisk6 Available 10-68-L SSA Logical Disk Drive

=> Compléter le menu suivant

| Chanç                                                                                                    | ge/Show Characterist                                                    | ics of a                 | an SSA Logica                                                                                                    | l Disk                         |                     |       |
|----------------------------------------------------------------------------------------------------|-------------------------------------------------------------------------|--------------------------|----------------------------------------------------------------------------------------------------|--------------------------------|---------------------|-------|
| Type or select value<br>Press Enter AFTER                                                                                                    | s in entry fields.<br>making all desired cl                             | hanges                   |                                                                                                    |                                |                     |       |
| Disk<br>Disk type<br>Disk interface<br>Description<br>Status<br>Location Label<br>Parent<br>Size in Megabytes<br>Adapter_a<br>Adapter_b<br>Primary_adapter<br>Connection addres<br>Physical volume ID<br>ASSIGN physical vol<br>RESERVE disk on<br>Queue depth<br>Maximum Coalesc<br>Enable FastWrite<br>Bypass Cache In 1 | ss<br>DENTIFIER<br>rolume identifier<br>open<br>e<br>Way Fast-Write Net | work                     | [Entry Fields]<br>hdisk<br>ssa<br>SSA Logical<br>Available<br>10-68-L<br>[]<br>ssar<br>6763<br>ssa0<br>none<br>adapter_a<br>3F1A3E1EF4<br>none<br>no<br>yes<br>[12]<br>[0x60000]<br>no<br>no | l<br>Disk Di<br>4FE4Cł<br>===> | ive<br>Sélectionner | "YES" |
| F1=Help<br>F5=Reset<br>F9=Shell                                                                                                    | F2=Refresh<br>F6=Command<br>F10=Exit                                    | F3=Ca<br>F7=Eo<br>Enter= | ancel<br>dit<br>=Do                                                                                                    | F4=Li:<br>F8=Im                | st<br>nage          |       |

Le fast write est alors activé au niveau de l'adaptateur mais pas au niveau de l'ODM.

- Passer les commandes suivantes :
   Remarque : Dans notre exemple, le *volume group* est "myvg" et le *hdisk* est "hdisk6".
  - exportvg myvg
  - rmdev -dl hdisk6
  - cfgmgr -l ssar

Le fast write est activé.

- Ispv
  - hdisk6 0040tscaix0850c5 none
- importvg -y myvg hdisk6
- Ispv
  - hdisk6 0040tscaix0850c5 myvg
- Faire un "varyon" du *volume group* :

#### varyonvg vgname

- Remonter les filesystems
- Redémarrer les applications

### Deuxième méthode

- O Les applications doivent être arrêtées
- O Les "filesystems" doivent être démontés : umount fsname
- O Les "volume groups" doivent être en "vary off" : varyoffvg vgname
- O Passer la commande :

smitty ssafastw (fastpath)

Le menu suivant apparaît, sélectionner les "hdisks" ou 'pdisks" avec "F7" :

|                                                                                                    | List of Devic             | ces                    |  |  |  |
|----------------------------------------------------------------------------------------------------|---------------------------|------------------------|--|--|--|
| Move cursor to desired item and press F7. Use arrow keys to scroll.<br>ONE OR MORE items can be selected.<br>Press Enter AFTER making all selections. |                           |                        |  |  |  |
| # Fast-Write is                                                                                                    | Disabled for these de     | vices                  |  |  |  |
| > hdisk1                                                                                                    | 0004AC9D452E00I           | D Available            |  |  |  |
| hdisk10                                                                                                    | 3F1A3E6879344Cł           | 3F1A3E6879344CK system |  |  |  |
| hdisk8                                                                                                    | 0006294DE9D400D Defined   |                        |  |  |  |
| > hdisk9                                                                                                    | 0006294EE72000D Available |                        |  |  |  |
| F1=Help                                                                                                    | F2=Refresh                | F3=Cancel              |  |  |  |
| F7=Select                                                                                                    | F8=Image                  | F10=Exit               |  |  |  |
| Enter=Do                                                                                                    | /=Find                    | n=Find Next            |  |  |  |
|                                                                                                    |                           |                        |  |  |  |

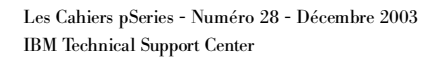

Compléter le menu suivant

| Enable/Disable Fast-Write for Multiple Devices       |                                               |                                                                      |                         |        |
|------------------------------------------------------|-----------------------------------------------|----------------------------------------------------------------------|-------------------------|--------|
| Type or select value<br>Press Enter AFTER            | es in entry fields.<br>I making all desired c | hanges.                                                              |                         |        |
| List of Devices<br>Enable Fast-Write<br>Force Delete |                                               | [Entry Fields]<br><b>hdisk1 hdisk9</b><br>no ===> <i>Sélec</i><br>no | tionner "YES" avec "F4" | +<br>+ |
| F1=Help<br>F5=Reset<br>F9=Shell                      | F2=Refresh<br>F6=Command<br>F10=Exit          | F3=Cancel<br>F7=Edit<br>Enter=Do                                     | F4=List<br>F8=Image     |        |

- O Passer les commandes suivantes :
   Remarque : Dans notre exemple, le *volume group* est "myvg" et le *hdisk* est "hdisk6".
  - exportvg myvg
  - rmdev -dl hdisk6
  - cfgmgr -l ssar

Le fast write est activé.

- Ispv

hdisk1 0090tscaix0851a0 none hdisk9 0100tscaix0852b1 none importvg -y myvg hdisk6

- Ispv

→ hdisk1 0090tscaix0851a0 myvg

- misk9 0100tscaix0852b1 myvg
- Faire un "varyon" du *volume group* :
- varyonvg vgname
- Remonter les *filesystems*
- Redémarrer les applications

# Changement d'un disque dans une configuration RAID 5 avec le fast write configuré

O Passer la commande suivante :

smitty ssaraid Change Member Disks in an SSA RAID Array Remove a Disk from an SSA RAID ARRAY

#### Sélectionner le "hdisk"

=>

Compléter le menu suivant

|                                                                                              | Remove a Disk From an SSA RAID Array |                                                                   |                                                                                 |  |
|----------------------------------------------------------------------------------------------|--------------------------------------|-------------------------------------------------------------------|---------------------------------------------------------------------------------|--|
| Type or select values in entry fields.<br>Press Enter AFTER making all desired changes.      |                                      |                                                                   |                                                                                 |  |
| SSA RAID Manage<br>SSA RAID Array<br>RAID Array Type<br>Connection Addre<br>* Disk to Remove | er<br>ss / Array Name                | [Entry Fields]<br>ssa0<br>hdisk6<br>raid_5<br>3F1A3E2413C<br>===> | CA4CK<br>Faire "F4" et sélectionner le "pdisk"<br>dans notre exemple : "pdisk0" |  |
| F1=Help<br>F5=Reset<br>F9=Shell                                                              | F2=Refresh<br>F6=Command<br>F10=Exit | F3=Cancel<br>F7=Edit<br>Enter=Do                                  | F4=List<br>F8=Image                                                             |  |

| Ο            | Passer la commande : | diag           |
|--------------|----------------------|----------------|
| $\mathbf{O}$ | Sélectionner :       | Task selection |

- O Sélectionner : SSA Service Aids
- O Sélectionner : Set Service Mode
- O Sélectionner le : "pdisk"
- O Sélectionner : Set or Reset Service Mode
- O Le voyant du "pdisk" clignote

#### O Remplacer le disque

| Ο | Sélectionner :         | Set Service Mode                        |
|---|------------------------|-----------------------------------------|
| 0 | Passer les commandes : |                                         |
|   |                        | rmdev -dl pdisk#                        |
|   |                        | cfgmgr -I ssar                          |
| 0 | Passer la commande :   |                                         |
|   |                        | smitty ssaraid                          |
|   |                        | Change/Show Use of an SSA Physical Disk |

Sélectionner l'adaptateur

SSA RAID Manager

Move cursor to desired item and press Enter.

ssa0 Available 10-68 IBM SSA 160 SerialRAID Adapter (14109100)

=>> Sélectionner le "pdisk" remplacé

SSA Physical Disk

Move cursor to desired item and press Enter.

# SSA physical disks that are members of arrays. pdisk1 0006294DE9D400D member good 4.5GB disk pdisk2 0006294EE72000D member good 2.3GB disk pdisk3 000629C910C500D member good 9.1GB disk pdisk4 000629C9224F00D member good 9.1GB disk pdisk5 000629C9269000D member good 9.1GB disk # SSA physical disks that are free. # Disks in Loop A are: pdisk0 0004AC9D452E00D free good 2.3GB disk

—> Compléter le menu suivant

| Change<br>Type or select values in entr<br>Press Enter AFTER making                                                                                                    | e/Show Use of an SSA Physi<br>y fields.<br>all desired changes.             | cal Disk                                                      |  |  |
|----------------------------------------------------------------------------------------------------|-----------------------------------------------------------------------------|---------------------------------------------------------------|--|--|
| SSA RAID Manager<br>SSA Physical Disk<br>CONNECTION address<br>Current Use                                                                                                    | [Entry Fields]<br>ssa0<br>pdisk0<br>0004AC9D452E00D<br>Array Candidate Disk | ★ + ===> Faire "F4" et sélectionner<br>"Array Candidate Disk" |  |  |
| F1=HelpF2=RefF5=ResetF6=CoiF9=ShellF10=Ex                                                                                                    | resh F3=Cancel<br>mmand F7=Edit<br>kit Enter=Do                             | F4=List<br>F8=Image                                           |  |  |
| <ul> <li>Retourner au menu : "SSA RAID Arrays" en pressant "F3" par deux fois.</li> <li>Sélectionner : Change Member Disks in an SSA RAID Array<br/>Add a Disk to an SSA RAID ARRAY</li> </ul> |                                                                             |                                                               |  |  |
| >                                                                                                    | Sélectionner le "hdisk"                                                     |                                                               |  |  |
| SSA RAID Array                                                                                                    |                                                                             |                                                               |  |  |
| Move cursor to desired item and press Enter.                                                                                                    |                                                                             |                                                               |  |  |
| hdisk6 3F1A3E2413CA4CK system degraded 6.8GB raid_5                                                                                                    |                                                                             |                                                               |  |  |
|                                                                                                    |                                                                             |                                                               |  |  |

Compléter le menu suivant

| Add a Disk to an SSA RAID Array                                                         |                                                                                                    |  |  |  |
|-----------------------------------------------------------------------------------------|----------------------------------------------------------------------------------------------------|--|--|--|
| Type or select values in entry fields.<br>Press Enter AFTER making all desired changes. |                                                                                                    |  |  |  |
| SSA RAID Manager<br>SSA RAID Array<br>Connection Address / Array Name<br>* Disk To Add  | [Entry Fields]<br>ssa0<br><b>hdisk6</b><br>3F1A3E2413CA4CK<br><i>===&gt; Faire</i> "F4" <i>et sélectionner le</i> "pdisk" |  |  |  |

- O Retourner au menu : "SSA RAID Arrays" avec "F3"
   O Sélectionner : "List All SSA RAID Arrays Connected to a RAID Manager"
  - Sélectionner l'adaptateur

SSA RAID Manager

Move cursor to desired item and press Enter.

=>

ssa0 Available 10-68 IBM SSA 160 SerialRAID Adapter (14109100)

| List All SSA RAID Arrays Connected to a RAID Manager |                                                        |                       |                |                                 |  |
|------------------------------------------------------|--------------------------------------------------------|-----------------------|----------------|---------------------------------|--|
|                                                      | COMMAND STAT                                           | JS                    |                |                                 |  |
| Command: C                                           | DK stdout: yes                                         | stderr: no            |                |                                 |  |
| Before comn                                          | nand completion, additiona                             | I instructions m      | ay appear b    | elow.                           |  |
| hdisk6                                               | hdisk6 3F1A3E2413CA4CK system <b>good</b> 6.8GB raid_5 |                       |                |                                 |  |
|                                                      |                                                        |                       | ↑              |                                 |  |
|                                                      | Attendre qu                                            | e la reconstruct      | ion de la grap | ope ssa raid <i>soit</i> "Good" |  |
| F1=Help<br>F8=Image<br>n=Find Next                   | F2=Refresh<br>F9=Shell                                 | F3=Cancel<br>F10=Exit | F6=<br>/=Fi    | Command<br>nd                   |  |

O Selon certains cas de figure, si le cache n'est pas "dormant" ou "broken", le f*ast write* reste activé après le remplacement du disque.

Pour le vérifier, reportez vous au chapitre suivant (*"Vérification de la prise en compte du* fast write").

Si le *fast write* n' est plus activé, suivre la procédure du chapitre précédent (*"Activation du* fast write à *partir d'une configuration RAID5 existante"*).

# Vérification de la prise en compte du fast write

### Au niveau de l'adaptateur

Pour vérifier l'activation du *fast write* au niveau de l'adaptateur, passer la commande :

O smitty ssafastw

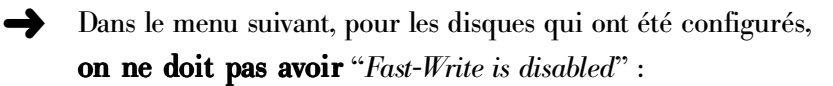

| List of Devices |                             |                              |        |         |               |
|-----------------|-----------------------------|------------------------------|--------|---------|---------------|
| Move cursor     | to desired item and press F | 7. Use arrow k               | eys to | scroll. |               |
|                 |                             | u.                           |        |         |               |
| Press Enter /   | AFTER making all selections | S.                           |        |         |               |
|                 |                             |                              |        |         |               |
| # Fast-Writ     | e is Disabled for these o   | levices                      |        |         |               |
| hdisk1          | 0004AC510DAF00D             | Available                    |        | SSA Lo  | ogical Disk D |
| hdisk2          | 0004AC510DBB00D             | Available SSA Logical Disk D |        |         |               |
| hdisk3          | 0006294F6F2900D             | Available                    |        | SSA Lo  | gical Disk D  |
| pdisk4          | 0004AC510DAE00D             | free                         | n/a    | 1.1GB   | Physic        |
| hdisk7          | 02143643C8D8C0K             | good                         |        | 3.4GB   | RAID-5        |
| pdisk7          | 0006294DEAB600D             | free                         | n/a    | 4.5GB   | Physic        |
| pdisk8          | 0006294DEACC00D             | free                         | n/a    | 4.5GB   | Physic        |
| •               |                             |                              |        |         |               |
| F1=Help         | F2=Refresh                  | F3=Cancel                    |        |         |               |
| F7=Select       | F8=Image                    | F10=Exit                     |        |         |               |
| Enter=Do        | /=Find                      | n=Find Next                  |        |         |               |
|                 | ,                           |                              |        |         |               |
|                 |                             |                              |        |         |               |

## Au niveau de l'ODM

Pour vérifier l'activation du fast write au niveau de l'ODM, passer la commande :

### O odmget CuAt | grep -p hdisk# | pg

- on obtient l'une des "stanza" suivantes :
  - Si le *fast write* est inactif :

```
CuAt:

name = "hdisk6"

attribute = "connwhere_shad"

value = "3F1A3E1EF4FE4CD" ===> "D" pour "disable fast-write"

Type = "R"

generic = "D"

rep = "s"

nls_index = 55
```

- Si le *fast write* est actif :

```
CuAt:

name = "hdisk6"

attribute = "connwhere_shad"

value = "3F1A3E1EF4FE4C<u>E</u>" ===> "E" pour "enable fast-write"

Type = "R"

generic = "D"

rep = "s"

nls_index = 55
```

Si l'on a plusieurs disques à vérifier, on peut utiliser la commande :

O odmget -q "name LIKE hdisk? AND attribute=connwhere\_shad" CuAt

# Comment supprimer les erreurs *"nvram\_broken"* et *"cache\_dormant"*

### Les erreurs "nvram\_broken" et "cache\_dormant"

- Elles apparaissent lors d'une modification : de la configuration des boucles SSA ou de la configuration du RAID.
- Elles sont générées au niveau des adaptateurs. On peut le vérifier :
  - O dans l'*errorlog* en passant la commande : **errpt -a | pg**

on ne doit pas y trouver l'entrée suivante :

| LABEL:<br>IDENTIFIER: | SSA_SOFTV<br>91FBD5DB | VARE_I | ERROR                                |
|-----------------------|-----------------------|--------|--------------------------------------|
| Class:                | S                     |        |                                      |
| Туре:                 | PERM                  |        |                                      |
| Resource Name:        | ssax                  | ===>   | où "x" est le numéro de l'adaptateur |
|                       |                       |        |                                      |

O ou en passant la commande suivante :

ssaraid -l ssax -lz

• on obtient des messages de la forme suivante :

nvram\_3F1A3THR3A115FG nvram\_3F1A3THR3A115FG nvram\_broken nvram\_3F1A3THR3A226HE nvram\_3F1A3THR3A226HE nvram\_broken **OU** nvram\_3F1A3THR3A115FG Dormant NVRAM entry nvram\_3F1A3THR3A226HE Dormant NVRAM entry

# Trucs et Astuces

O ou avec les panneaux "smit" :

smitty devices ou smitty nvrssaraid (fastpath) SSA RAID Arrays List Old RAID Arrays Recorded in an SSA RAID Manager

Sélectionner l'adaptateur SSA dans le menu suivant :

|                                                                      | SSA RAID                              | Manager                     |  |
|----------------------------------------------------------------------|---------------------------------------|-----------------------------|--|
| Move cursor to des                                                   | sired item and press                  | s Enter.                    |  |
| ssa0 Available 10-                                                   | 68 IBM SSA 160 Se                     | rialRAID Adapter (14109100) |  |
| F1=Help<br>F8=Image<br>/=Find                                        | F2=Refresh<br>F10=Exit<br>n=Find Next | F3=Cancel<br>Enter=Do       |  |
| ← cette commande retourne des messages d'erreur des types suivants : |                                       |                             |  |

nvram\_3F1A3THR3A115FG nvram\_3F1A3THR3A115FG nvram\_broken *OU* nvram\_3F1A3THR3A115FG Dormant NVRAM entry

### **Pour supprimer ces erreurs :**

- O Les applications doivent être arrêtées.
- O Les filesystems doivent être démontés : umount fsname
- O Les volume groups doivent être en état "varyoff" : varyoffvg vgname

14

O Passer la commande suivante :

smitty devices ou smitty nvrssaraid (fastpath) SSA RAID Arrays List/Delete Old RAID Arrays in an SSA RAID Array Manager Delete an Old RAID Array Recorded in an SSA RAID Manager Sélectionner l'adaptateur SSA dans le menu suivant :

| SSA RAID Manager<br>Move cursor to desired item and press Enter.<br>ssa0 Available 10-68 IBM SSA 160 SerialRAID Adapter (14109100)<br>F1=Help F2=Refresh F3=Cancel<br>F8=Image F10=Exit Enter=Do<br>n=Find Next |                               |                                              |                              |  |  |  |
|----------------------------------------------------------------------------------------------------|-------------------------------|----------------------------------------------|------------------------------|--|--|--|
| Move cursor to desired item and press Enter.<br>ssa0 Available 10-68 IBM SSA 160 SerialRAID Adapter (14109100)<br>F1=Help F2=Refresh F3=Cancel<br>F8=Image F10=Exit Enter=Do<br>/=Find n=Find Next              |                               | SSA RAID I                                   | Manager                      |  |  |  |
| ssa0 Available 10-68 IBM SSA 160 SerialRAID Adapter (14109100)<br>F1=Help F2=Refresh F3=Cancel<br>F8=Image F10=Exit Enter=Do<br>/=Find n=Find Next                                                              | Move cursor to de             | Move cursor to desired item and press Enter. |                              |  |  |  |
| F1=HelpF2=RefreshF3=CancelF8=ImageF10=ExitEnter=Do/=Findn=Find Next                                                                                                    | ssa0 Available 10             | -68 IBM SSA 160 S                            | erialRAID Adapter (14109100) |  |  |  |
|                                                                                                    | F1=Help<br>F8=Image<br>/=Find | F2=Refresh<br>F10=Exit<br>n=Find Next        | F3=Cancel<br>Enter=Do        |  |  |  |

Compléter le menu suivant :

| Delete an Old RAID Array Recorded in an SSA RAID Manager                               |                                      |                                  |         |                                                                                     |  |  |
|----------------------------------------------------------------------------------------|--------------------------------------|----------------------------------|---------|-------------------------------------------------------------------------------------|--|--|
| Type or select values in entry fields.<br>Press Enter AFTER making all desired changes |                                      |                                  |         |                                                                                     |  |  |
| SSA RAID Manager<br>* Old SSA RAID Array Record To Delete                              |                                      | [Entry<br>ssa0<br>+              | Fields] | Faire "F4"<br>Puis sélectionner les erreurs avec "F7"<br>Puis faire <enter></enter> |  |  |
| F1=Help<br>F5=Reset<br>F9=Shell                                                        | F2=Refresh<br>F6=Command<br>F10=Exit | F3=Cancel<br>F7=Edit<br>Enter=Do |         | F4=List<br>F8=Image                                                                 |  |  |

- O Après la suppression des erreurs :
  - Faire un "varyon" des *volume groups* : varyonvg vgname
  - Remonter les *filesystems*
  - Redémarrer les applications

## Les erreurs "cache\_dormant" ou "cache\_broken"

- Elles se produisent :
  - O lors du remplacement ou de l'ajout d'un disque dans une configuration RAID,
  - O ou lors de la perte d'un disque *(disk missing)*.
- Vérification de la présence de ce type d'erreurs :
  - O Passer la commande suivante : errpt -a | pg et vérifier dans l'é*rrorlog* que l'on n'a pas l'entrée suivante :

# Trucs et Astuces

| LABEL:      | SSA_DEGRADED_ERROR |
|-------------|--------------------|
| IDENTIFIER: | 3DB7729E           |
| Class:      | H                  |
| Type:       | PERF               |
| IDENTIFIER: | BB7729E            |
| Class:      | H                  |
| Type:       | PERF               |

O Ou, en passant la commande : ssaraid -l ssax -lz les messages d'erreur sont de l'une des formes suivantes :

| cache_3F1A3THR3A226HE cache_3F1A3THR3A226HE cache_broken |                                |  |  |  |
|----------------------------------------------------------|--------------------------------|--|--|--|
| ои                                                       |                                |  |  |  |
| cache_3F1A3THR3A115FG                                    | Dormant Fast Write Cache entry |  |  |  |

#### **Pour supprimer ces erreurs :**

- O Les applications doivent être arrêtées.
- O Les *filesystems* doivent être démontés : umount fsname
- O Les *volume groups* doivent être en état "varyoff" : varyoffvg vgname sinon le message d'erreur suivant apparaît :

Method error (/usr/lib/methods/ucfgdevice): 0514-062 Cannot perform the requested function because the specified device is busy.

O Pour supprimer le "cache\_dormant" ou le "cache\_broken", passer la commande :

smitty devices ou smitty ssafastw (fastpath) SSA Disks SSA Logical Disks Enable/Disable Fast-Write for Multiple Devices

Le menu suivant apparaît.

Sélectionner le ou les messages d'erreur avec la touche "F7". Puis faire <Enter>

| List of Devices                                                                                                    |                        |                     |          |  |  |
|----------------------------------------------------------------------------------------------------|------------------------|---------------------|----------|--|--|
| Move cursor to desired item and press F7. Use arrow keys to scroll.<br>ONE OR MORE items can be selected.<br>Press Enter AFTER making all selections. |                        |                     |          |  |  |
| # Fast-Write is Enabled for these devices                                                                                                    |                        |                     |          |  |  |
| 3F1A3THR3A2                                                                                                    | 26HE system            | offline             | 36Gb     |  |  |
| F1=Help                                                                                                    | F2=Refresh             | F3=Cancel           | F4=List  |  |  |
| F5=Reset<br>F9=Shell                                                                                                    | F6=Command<br>F10=Exit | F7=Edit<br>Enter=Do | F8=Image |  |  |
|                                                                                                    |                        | <u> </u>            |          |  |  |
|                                                                                                    |                        | $\overline{16}$     |          |  |  |

Compléter le menu suivant

| Enable/Disable Fast-Write for Multiple Devices                                          |                                      |                                                        |                     |  |  |
|-----------------------------------------------------------------------------------------|--------------------------------------|--------------------------------------------------------|---------------------|--|--|
| Type or select values in entry fields.<br>Press Enter AFTER making all desired changes. |                                      |                                                        |                     |  |  |
| List of Devices<br>Enable Fast-Write<br>Force Delete                                    |                                      | [Entry Fields]<br>3F1A3THR3A226<br>no<br>no ===> Sélec | HE<br>tionner "YES" |  |  |
| F1=Help<br>F5=Reset<br>F9=Shell                                                         | F2=Refresh<br>F6=Command<br>F10=Exit | F3=Cancel<br>F7=Edit<br>Enter=Do                       | F4=List<br>F8=Image |  |  |

- O Après la suppression des erreurs :
  - Faire un "varyon" des volume groups : varyonvg vgname
  - Remonter les filesystems
  - Redémarrer les applications

=>

# **Documentation**

Vous trouverez des informations complémentaires sur SSA FAST-WRITE :

O Dans la brochure :

SA33-3272-02 - User's guide and maintenance information

O Sur les sites web :

http://www.elink.ibmlink.ibm.com/public/applications/publications/cgibin/pbi.cgi?CTY=FR

17

http://www.storage.ibm.com